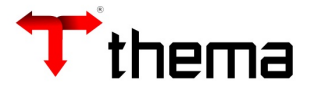

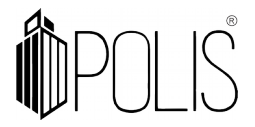

# SOLICITAÇÃO DE ANULAÇÃO DE EMPENHO

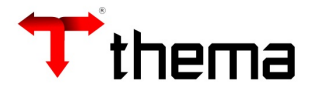

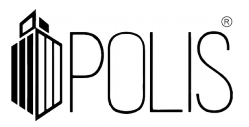

A solicitação de anulação pode ser realizada pelo valor total ou parcial do empenho.

### Menu: Empenho [Operações] > Solicitação de Anulação

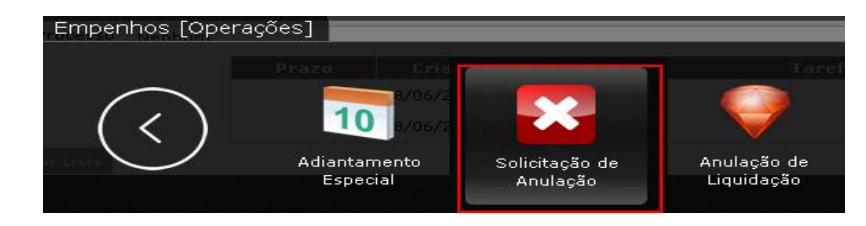

# Solicitando uma Anulação/Anular um empenho:

- Para fazer uma anulação de empenho, deve-se clicar em [Criar];
- Preencher os campos, atentando aos sinalizados como obrigatórios (\*);
- Clicar em [Salvar];
- Clicar em [Liberar].

# Ações do responsável pelas anulações de empenhos:

- Após conferência, clicar em [Conferir] ou [Devolver] ;
- Para anular, clicar em [Anular] ou [Devolver] ;

#### **OUTRAS FUNCIONALIDADES:**

# Localizar uma Solicitação de Anulação:

- Clicar em "Localizar";
- Inserir a informação exata em qualquer um dos campos;
- clicar em "Recuperar".

#### OU

- Clicar em "Filtro" ;
- Inserir informações conforme a necessidade;
- Clicar em "Retornar" .

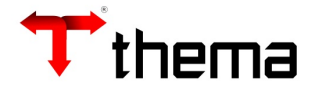

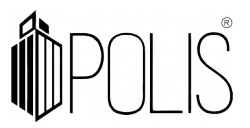

#### **Relatórios:**

É possível extrair e imprimir relatórios da operação, através do menu [RELATÓRIOS], conforme abaixo:

| 🛿 Solicitação de Anulação |             |                           |         |          |              |                                      |
|---------------------------|-------------|---------------------------|---------|----------|--------------|--------------------------------------|
| Localizar                 | Salvar      | Criar                     | Excluir | Desfazer | Vinculados 🕶 | Relatórios 🕶 🔍 🗂 🚔                   |
|                           |             | Contractor and Contractor |         |          |              | 🚔 Solicitação de Anulação de Empenho |
| Data da                   | Solicitação | 20/02/                    | 045     |          |              |                                      |

#### Observações:

- Ao incluir uma Solicitação de Anulação de empenho, o valor da dotação disponível aumenta somente após a vinculação da Solicitação de Anulação à Anulação de Empenho, ou seja, reverte à dotação a importância da despesa anulada no exercício;
- O sistema não deixa excluir a solicitação anulação se estiver com as situações: Liberada, Cancelada, Conferida ou Anulada, pode-se excluir somente com a situação "Não Liberada".